## DATA GURU AGAMA

- a. Akses Aplikasi Senyum pada link ini : <u>https://malangkota.kemenag.go.id</u>
- b. Arahkan kursor ke menu Guru PAI

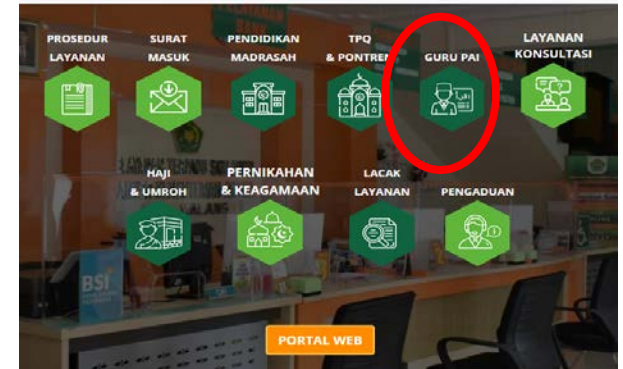

c. Kemudian pilih layanan Data Guru PAI

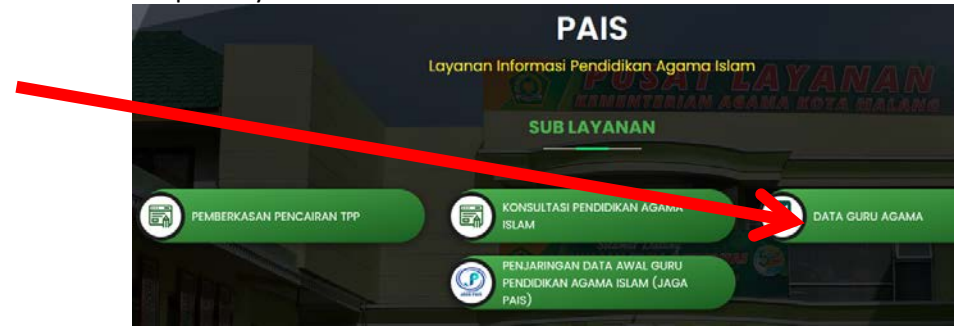

d. Pilih Data berdasarkan nama/kecamatan/status/sertifikasi/Jenjang sekolah, maka akan muncul list data yang diinginkan

| Pencarian Data            |                         |                   |  |
|---------------------------|-------------------------|-------------------|--|
| Pencarian berdasarkan Nar | ma Guru Agama           |                   |  |
| Berdasarkan               | Kecamatan               | Status Guru       |  |
| Nama Guru Agama 🛛 🗸       | - Pilih Kecamatan - 🗸 🗸 | - Semua Status -  |  |
| Sertifikasi               | Status Non PNS          | Jenjang Sekolah   |  |
| - Semua Sertifikasi - 🗸 🗸 | - Semua Status - 🗸 🗸    | - Semua Jenjang - |  |
|                           | O Cari                  |                   |  |